Go to: <u>https://www.ok.gov/oid/Licensing and Education/Licensee Lookup.html</u> Click on LICENSING & EDUCATION Home.

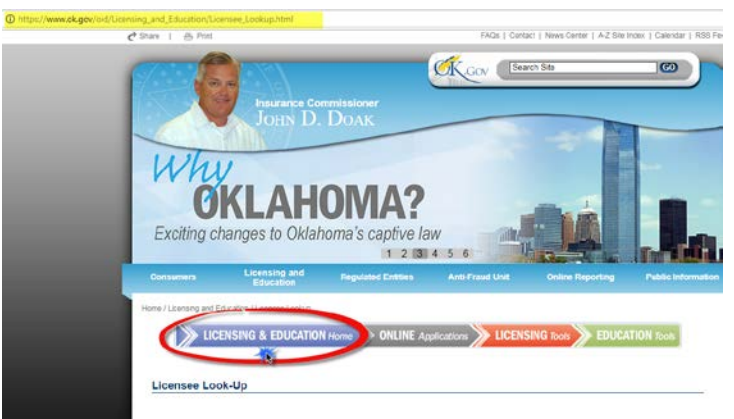

#### Click on NEW Application:

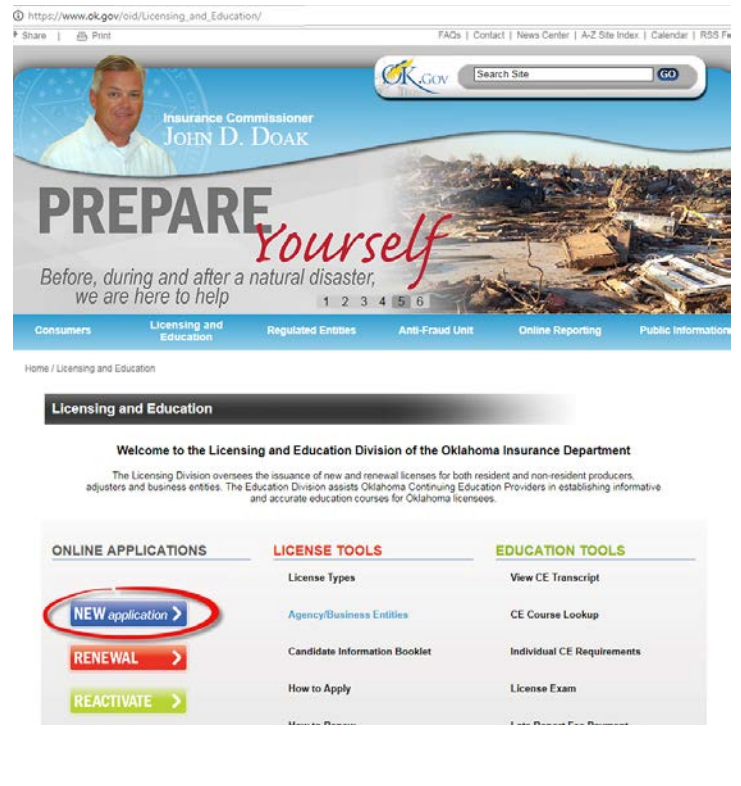

FAQs | Contact | News Center | A-Z Site Index | Calendar | RSS Feed \* Share I /B. Print 🕵 .Gov 💽 GO DHN D. DOAK ssistance dicare Assistance Hebitabinformationofor Oklahorisacsenior bitizens 1 2 3 4 5 6 Applying for a License Resident Producer Resident Adjuster Non-resident Producer Non-resident Adjuster Oklahoma Navigator Application Process Related Topics (Paper applications are not accepted) Title 38 O.S. § 1435.23 (B) - No Refunds The Oklahoma Insurance Department (OID) welcomes qualified candidates to apply for licensure in our state. Please read and follow the instructions below in order to successfully complete the application process. Steps #1 & 2 apply to RESIDENT (R) applicants only. NON-RESIDENT (NR) applicants may skip to step #3: 1) Prepare to exam · Download and read the Candidate Information Booklet (CIB) by clicking here. You may prepare to take the licensing exam by any means appropriate for you: Self Study: Kapian study manuals may be ordered from our office. The same study manual is used for both producers and adjusters. PSI provides a Candidate Information Bayelien (CIB) which provides detailed information regarding the exam. The CIB may be downloaded by clicking here.
Pre-Licensing Exam Class: Several conganies offer pre-licensing exam classes (including study materials) which help prepare the applicant to exam. You may information Buildin (CIB) which provides detailed information regarding the exam. The CIB may be downloaded by the provides detailed information regarding the exam. The CIB may be downloaded from www.psiexams.com. 2) Schedule your exam Contact PSI exams at either www.psiexams.com or call (800) 733-9267 to schedule your exam.

https://www.ok.gov/oid/Licensing\_and\_Education/Applying\_for\_a\_License.html

Before starting, please read and print the Application Process. This will be your guide for navigating from start to finish. (Item 5 does not apply)

# After reading, click on Resident Producer:

| ← → C ③ https://       | /www.ok.gov/oid/Licensing         | _and_Education/Applying_fo | or_a_License.html                                  |                             | ¢                          |
|------------------------|-----------------------------------|----------------------------|----------------------------------------------------|-----------------------------|----------------------------|
| 🕈 Share   👜 Print      |                                   |                            | FAQs   Conta                                       | ct   News Center   A-Z Site | Index   Calendar   RSS Fee |
| Med<br>Helpful int     | Insurance Co<br>JOHN D.<br>dicare | Assist<br>lahoma senior c  | CK.GOV (BOR<br>AMCCO<br>ROGRAM<br>itizens<br>4 5 6 | ch Ste                      |                            |
| Consumers              | Licensing and<br>Education        | Regulated Entities         | Anti-Fraud Unit                                    | Online Reporting            | Public Information         |
| Home / Licensing and E | ducation / Applying for a Licen   | 50                         |                                                    |                             |                            |
| Applying for           | a License                         |                            |                                                    |                             |                            |
|                        |                                   |                            |                                                    |                             |                            |
| Resident               | Producer R                        | esident Adjuster           | Non-resident Pro                                   | ducer Non-resi              | dent Adjuster              |
|                        |                                   | Oklahoma                   | a Navigator                                        |                             |                            |

# Click on Apply for License:

| www.npr.com                                     | HOME ABOUT                                               | CONTACT US FAQ NEWSROOM 🛉 🈏                                                              |
|-------------------------------------------------|----------------------------------------------------------|------------------------------------------------------------------------------------------|
| NIPR<br>NATIONAL INSURANCE<br>PRODUCER REGISTRY | Sea<br>Ne                                                | eh NIPR 🥒 🥕                                                                              |
| Professional Insurance Licensing Resources      | Address<br>Phone<br>Email<br>Add<br>Line of<br>Authority | Check Application or Transaction Status<br>Enter transaction, payment or order number(s) |
| Renew                                           | Send<br>Documents                                        | Subscriber Services  • Producer Database                                                 |

# Click on Resident Licensing:

| ← → C ③ www.nipr.com/license_form.htm?l         | \$                                                                                                    |
|-------------------------------------------------|----------------------------------------------------------------------------------------------------|
|                                                 | HOME   ABOUT   CONTACT US   FAQ   NEWSROOM 🦸 🈏                                                                                                    |
| NIPR<br>NATIONAL INSURANCE<br>PRODUCER REGISTRY | Search NIPR P<br>Need Assistance? Start Here                                                                                                    |
|                                                 | Application Selection                                                                                                    |
|                                                 | Resident Licensing                                                                                                    |
|                                                 | Non-Resident Licensing                                                                                                    |
|                                                 | Non-Resident Adjuster Licensing                                                                                                    |
|                                                 | *Non-Resident Licensing (No Home State)                                                                                                    |
| *Nonreside<br>to electroni<br>issued in th      | nt Licensing Services for Applicants Without a "Home State" allows a user<br>cally submit a Nonresident License transaction for a license type not<br>eir home state. |

### Find and Click OKLAHOMA:

| ← → C () www.nipr.com/rl_states.htm | 1                       |                          |                           |
|-------------------------------------|-------------------------|--------------------------|---------------------------|
|                                     |                         | HOME   ABOUT   CONTACT ( | US   FAQ   NEWSROOM - 🥤 🈏 |
|                                     | п                       |                          |                           |
|                                     | R                       | Search NIPR              |                           |
| NATIONAL INSL                       | RANCE                   |                          | tance? Start Here         |
| PRODUCER REG                        | ISTRY                   |                          |                           |
| New Resident Licensing              | RL State Requirements   |                          |                           |
| State Requirements                  | APPLY HERE              |                          |                           |
| Fees                                |                         |                          |                           |
| Line of Authority                   | View state requirements |                          |                           |
| Instructions                        |                         |                          |                           |
| Helpful Links                       | Alabama                 | Kentucky                 | Ohio                      |
| RL User Guide                       |                         |                          |                           |
|                                     | Alaska                  | Louisiana                | Uklahoma                  |

## Click APPLY HERE.

Note, on the bottom of this page, there is fee information and a how to print your license link. <u>http://www.nipr.com/rules\_ok\_rl.htm</u>

|                                                                                                |                                                                                                    | HOME          | ABOUT     | CONTACT US              | FAQ     | NEWSROOM    | 1 Y |
|------------------------------------------------------------------------------------------------|----------------------------------------------------------------------------------------------------|---------------|-----------|-------------------------|---------|-------------|-----|
| 2                                                                                              | NIPR<br>NATIONAL INSURANCE<br>PRODUCER REGISTRY                                                                                                    |               | Se<br>N   | arch NIPR<br>eed Assist | ance? S | Start Here  |     |
| Individual                                                                                     | Business                                                                                                    |               |           |                         |         |             |     |
| OKLAH                                                                                          | OWLA Resident Licensing for Individuals                                                                                                    |               |           |                         |         |             |     |
| APPI<br>State<br>Th                                                                            | Y HERE The Announcements for Oklahoma at this time.                                                                                                    | Rules   State | Offerings | License Fees            | Conta   | icts & FAQs |     |
| APPI<br>State<br>Th<br>Primary Ru                                                              | Y HERE  Imary Rules   License Printing   Business F e Announcements ere are no announcements for Oklahoma at this time. eles (Individual)                                                                                                    | Rules   State | Offerings | License Fees            | Conta   | icts & FAQs |     |
| APPI<br>State<br>Th<br>Primary Ru<br>Response                                                  | Y HERE Imary Rules   License Printing   Business F<br>e Announcements<br>ere are no announcements for Oklahoma at this time.<br>Iles (Individual)<br>Question                                                                                                    | Rules   State | Offerings | License Fees            | Conta   | cts & FAQs  |     |
| APPI<br>State<br>Primary Ru<br>Response<br>Yes                                                 | Y HERE       Winnary Rules         License Printing         Business F         e Announcements       ere are no announcements for Oklahoma at this time.         eles (Individual)       Question         Accepts initial license for individuals electronically.                                                                                                    | Rules   State | Offerings | License Fees            | Conta   | cts & FAQs  |     |
| State<br>Th<br>Primary Ru<br>Response<br>Yes<br>Yes                                            | Y HERE       Winnary Rules       License Printing       Business F         e Announcements       ere are no announcements for Oklahoma at this time.         eles (Individual)       Question         Accepts initial license for individuals electronically.         Accepts major lines of authority.                                                                                                    | Rules   State | Offerings | License Fees            | Conta   | icts & FAQs |     |
| APPI<br>State<br>Th<br>Primary Ru<br>Response<br>Yes<br>Yes<br>Yes                             | Y HERE     Manay Rules   License Printing   Business F e Announcements ere are no announcements for Oklahoma at this time.      Iles (Individual)      Question     Accepts initial license for individuals electronically.     Accepts major lines of authority.     Accepts limited lines of authority.                                                                                                    | Rules   State | Offerings | License Fees            | Conta   | icts & FAQs |     |
| APPI<br>Stat<br>Th<br>Primary Ru<br>Response<br>Yes<br>Yes<br>Yes<br>Yes                       | Y HERE       Iccense Printing       Business F         e Announcements       Business F         ere are no announcements for Oklahoma at this time.       Iccense (Individual)         Question       Accepts initial license for individuals electronically.         Accepts major lines of authority.       Accepts limited lines of authority.         Accepts surglus lines for individuals.       Business F                                                                                                    | Rules   State | Offerings | License Fees            | Conta   | cts & FAQs  |     |
| APPI<br>Stat<br>Th<br>Primary Ru<br>Response<br>Yes<br>Yes<br>Yes<br>Yes<br>Yes<br>Yes<br>Yes  | Y HERE       Iccense Printing       Business F         e Announcements       Business F         ere are no announcements for Oklahoma at this time.       Iccense (Individual)         Question       Accepts initial license for individuals electronically.         Accepts major lines of authority.       Accepts surglus lines of authority.         Accepts surglus lines of individuals.       Applicant can add lines of authority (amend) to an existing active                                                                                                    | Rules   State | Offerings | License Fees            | Conta   | cts & FAQs  |     |
| APPI<br>Stat.<br>Th<br>Primary Ru<br>Response<br>Yes<br>Yes<br>Yes<br>Yes<br>Yes<br>Yes<br>Yes | Y HERE     Y HERE     Y HERE | Rules   State | Offerings | License Fees            | Conta   | cts & FAQs  |     |

### Click on Individual:

| MIPR 📈 📈 📈 📈                                                                                                    |                    |                                             |                              |                                      |            |              |                    |             |
|----------------------------------------------------------------------------------------------------|--------------------|---------------------------------------------|------------------------------|--------------------------------------|------------|--------------|--------------------|-------------|
| NATIONAL INSURANCE<br>PRODUCER REGISTRY                                                                                     |                    | HOME                                        | Авоит                        | CONTACT                              | FAQ        | Newsroom     | f                  | ۲           |
| My NIPR                                                                                                    |                    |                                             |                              |                                      |            |              | Guest              | User        |
|                                                                                                    |                    |                                             |                              | 2                                    |            |              |                    |             |
| Identify Licensee                                                                                                    |                    |                                             |                              |                                      |            |              |                    |             |
|                                                                                                    |                    |                                             |                              |                                      |            |              |                    |             |
| Complete one of the identification options that will identify the licensee of                                               | on the Producer Da | tabase (Pl                                  | DB).                         |                                      |            |              |                    |             |
| Complete one of the identification options that will identify the licensee of Individual Sign in as an individual           | on the Producer Da | tabase (Pl<br>Bus<br>Sign in a              | DB).<br>INCSS<br>as a busine | Entity<br>ess entity                 |            |              |                    |             |
| Complete one of the identification options that will identify the licensee of <b>Individual</b><br>Sign in as an individual | on the Producer Da | tabase (Pl<br><mark>Bus</mark><br>Sign in a | DB).<br>Iness<br>as a busine | Entity<br>ess entity                 |            |              | Clear In           | put         |
| Complete one of the identification options that will identify the licensee of <b>Individual</b><br>Sign in as an individual | on the Producer Da | tabase (Pl<br>Bus<br>Sign in a              | DB).<br>INCSS<br>as a busine | Entity<br>ess entity<br>ase read and | l accept t | the NIPR Use | Clear In<br>Agreer | put<br>nent |

# Fill in your Last Name and Social Security Number and click Next:

https://pdb.nipr.com/my-nipr/main/identifyLicensee.htm?execution=e3s1

| ly NIPR                                       |                                                             |                                                                      | Guest Use       |
|-----------------------------------------------|-------------------------------------------------------------|----------------------------------------------------------------------|-----------------|
|                                               |                                                             |                                                                      |                 |
| *                                             |                                                             | ?                                                                    |                 |
| entify Licensee                               |                                                             |                                                                      |                 |
|                                               |                                                             |                                                                      |                 |
| omplete one of the identification optio       | ns that will identify the licensee on the Producer Database | (PDB).                                                               |                 |
| dividual                                      |                                                             |                                                                      |                 |
|                                               |                                                             |                                                                      | <u> </u>        |
| License Number                                | National Producer Number (NPN)                              | • Social Securit                                                     | y Number (SSN)  |
| License Number License Number:                | National Producer Number (NPN)     Last Name:               | <ul> <li>Social Securit</li> <li>Last Name:</li> </ul>               | y Number (SSN)  |
| License Number License Number: License State: | National Producer Number (NPN)     Last Name:     NPN:      | <ul> <li>Social Securit</li> <li>Last Name:</li> <li>SSN:</li> </ul> | y Number (SSN)  |
| License Number License Number: License State: | National Producer Number (NPN) Last Name: NPN:              | <ul> <li>Social Securit</li> <li>Last Name:</li> <li>SSN:</li> </ul> | ty Number (SSN) |
| License Number License Number: License State: | National Producer Number (NPN) Last Name: NPN:              | <ul> <li>Social Securit</li> <li>Last Name:</li> <li>SSN:</li> </ul> | y Number (SSN)  |

# Fill in your Birthday. Click Next:

| C Secure   https://pdb.nipr.com/my-r            | ipr/main/identifyLicensee.htm?execution=e3s2 |     |        |     |      |       |    |         |            |            |         |        |
|-------------------------------------------------|----------------------------------------------|-----|--------|-----|------|-------|----|---------|------------|------------|---------|--------|
| NIPR<br>NATIONAL INSURANCE<br>PRODUCER REGISTRY |                                              |     |        | Hon | AE J | Авоит | г  | Contact | FAQ        | Newsroo    | M FI    | ¥      |
| My NIPR                                         |                                              |     |        |     |      |       |    |         |            |            | Guest   | User 🕶 |
|                                                 | *                                            |     |        |     |      |       |    | ?       |            |            |         |        |
| Authorization                                   |                                              |     |        |     |      |       |    |         |            |            |         |        |
| Collecting Authorization Information            |                                              |     |        |     |      |       |    |         |            |            |         |        |
|                                                 | Social Security Number:                      | XX  | X-XX-1 | 991 |      |       |    |         |            |            |         |        |
|                                                 | Date of Birth:                               | 06/ | 12/199 | 1   |      |       | ť  | 1       |            |            |         |        |
|                                                 |                                              | 0   | Jun    |     | • 19 | 91    | •  | 0       |            |            |         |        |
| « Back                                          |                                              | Su  | Мо     | Tu  | We   | Th    | Fr | Sa      |            |            | Next »  | R      |
|                                                 |                                              |     |        |     |      |       |    | 1       |            |            |         |        |
|                                                 |                                              | 2   | 3      | 4   | 5    | 6     | 7  | 8       |            |            |         |        |
|                                                 |                                              | 9   | 10     | 11  | 12   | 13    | 14 | 15      |            |            |         |        |
| ABOUT NIPR                                      | SUPPORT                                      | 16  | 17     | 18  | 19   | 20    | 21 | 22      | LICENS     | ING        |         |        |
| About NIPR                                      | Help                                         | 23  | 24     | 25  | 26   | 27    | 28 | 29      | Resident L | icensing   |         |        |
| Annual Report                                   | Contact Us                                   | 30  |        |     |      |       |    |         | Resident L | icensing R | enewals |        |

#### Click on your last name:

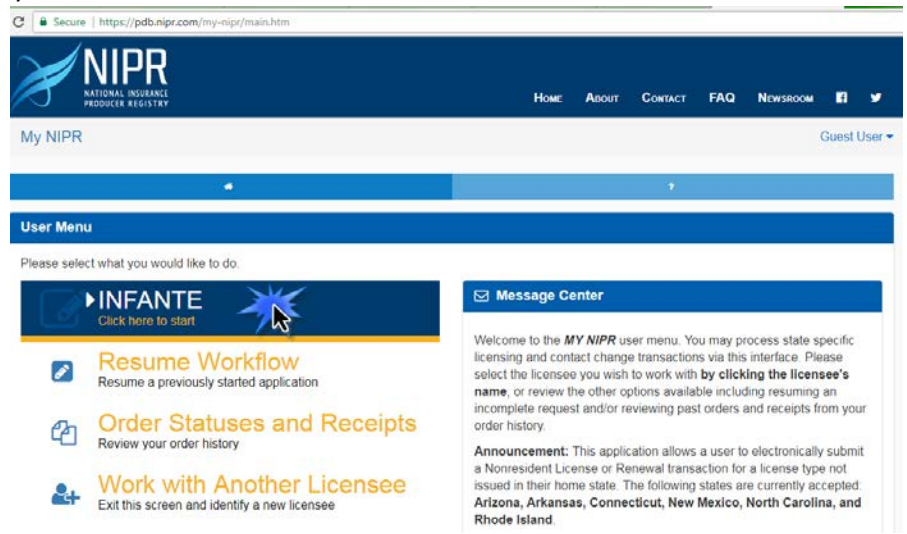

Select Licensing, License Type, Application Type, Residency Type and Click Next:

| NATIONAL INSURANCE<br>PRODUCER REGISTRY  |                                                 | Home                                    | Авоит                                 | CONTACT | FAQ | NEWSROOM                                | Ef 1     |
|------------------------------------------|-------------------------------------------------|-----------------------------------------|---------------------------------------|---------|-----|-----------------------------------------|----------|
| My NIPR                                  |                                                 |                                         |                                       |         |     | ļ                                       | Guest Us |
|                                          |                                                 |                                         |                                       | ,       |     |                                         |          |
| Select Product                           |                                                 |                                         |                                       |         |     |                                         |          |
| Select what you want to do.              |                                                 |                                         |                                       |         |     |                                         |          |
|                                          |                                                 |                                         |                                       |         |     |                                         |          |
|                                          | License Type                                    | Applic                                  | ation Ty                              | pe      |     | Residenc                                | у Туре   |
| • Licensing                              | License Type                                    | Applic<br>Initia                        | ation Ty                              | pe      | (   | Residence<br>Resident                   | y Type   |
| Licensing                                | License Type                                    | Applic<br>Initia<br>Rene<br>Add         | ation Ty                              | pe      | (   | Residence<br>Resident                   | y Type   |
| * Licensing                              | License Type                                    | Applic<br>Initia<br>Rene<br>Add<br>Auth | ation Ty<br>wal<br>a Line of<br>ority | pe      | (   | Residence<br>Residente<br>Non-Residente | ident    |
| Contact Change Ree<br>(Change Address, P | License Type<br>Licensing<br>Adjuster Licensing | Applic<br>Initia<br>Rend<br>Add<br>Auth | a Line of<br>ority                    | pe      | (   | Resident                                | iy Type  |
| Contact Change Ret<br>(Change Address, P | License Type<br>Licensing<br>Adjuster Licensing | Applic<br>Renu<br>Add<br>Auth           | a Line of<br>ority                    | pe      | (   | Residence<br>Residence<br>Non-Res       | ky Type  |

On this page, find Oklahoma, click add, and click Next:

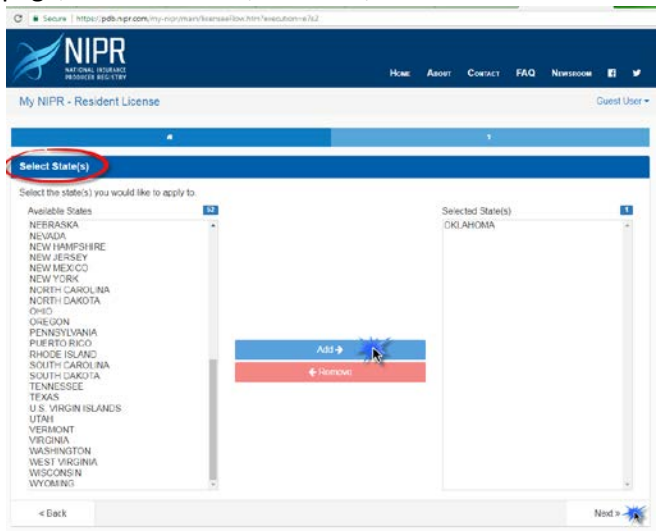

Select License and Apply.